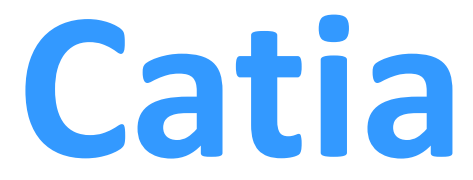

# -Vida Açma (Thread Turning Operation)

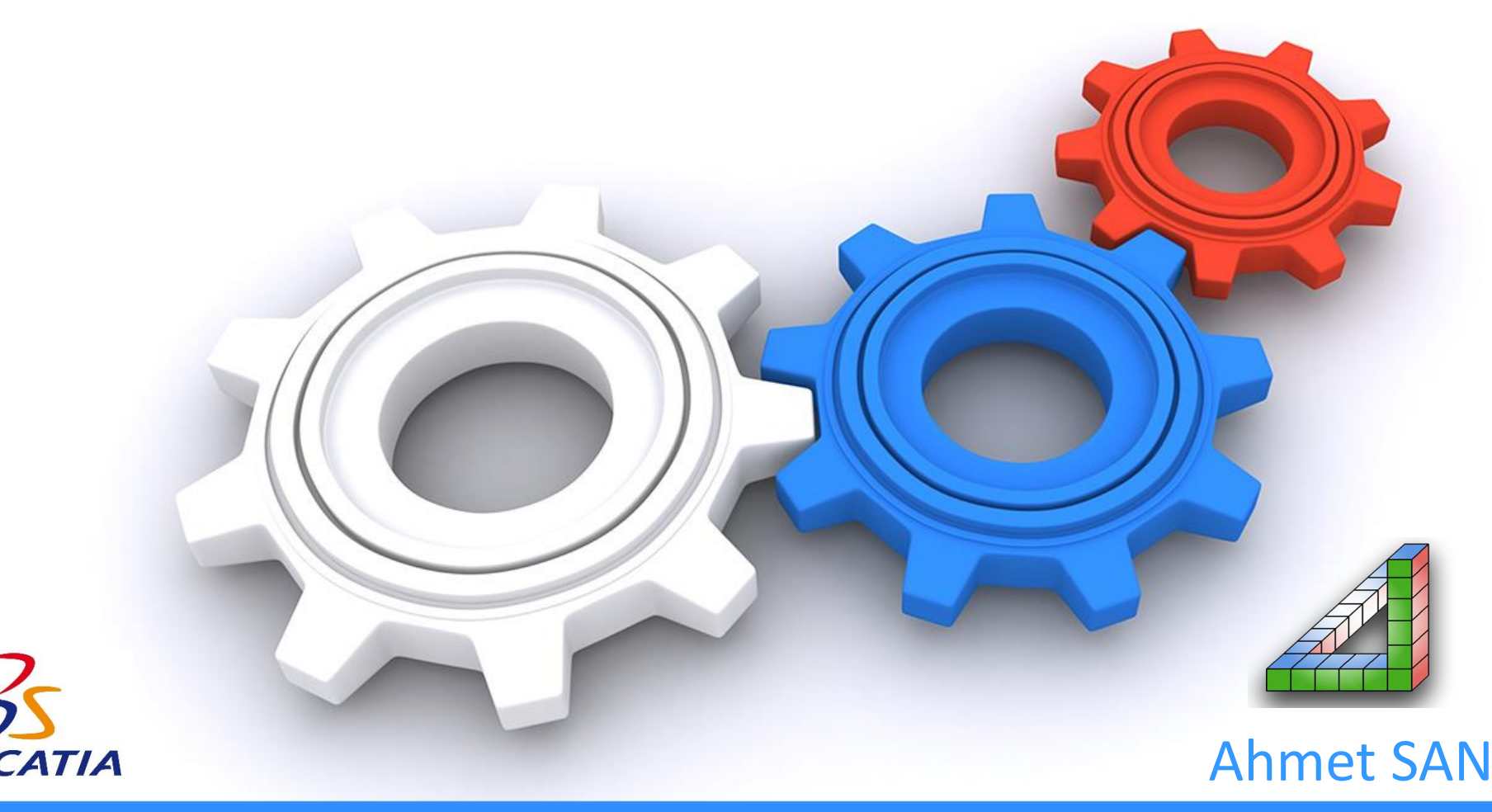

# Kaba ve Finish tornalaması yapılmış, kanalı açılmış parçamız

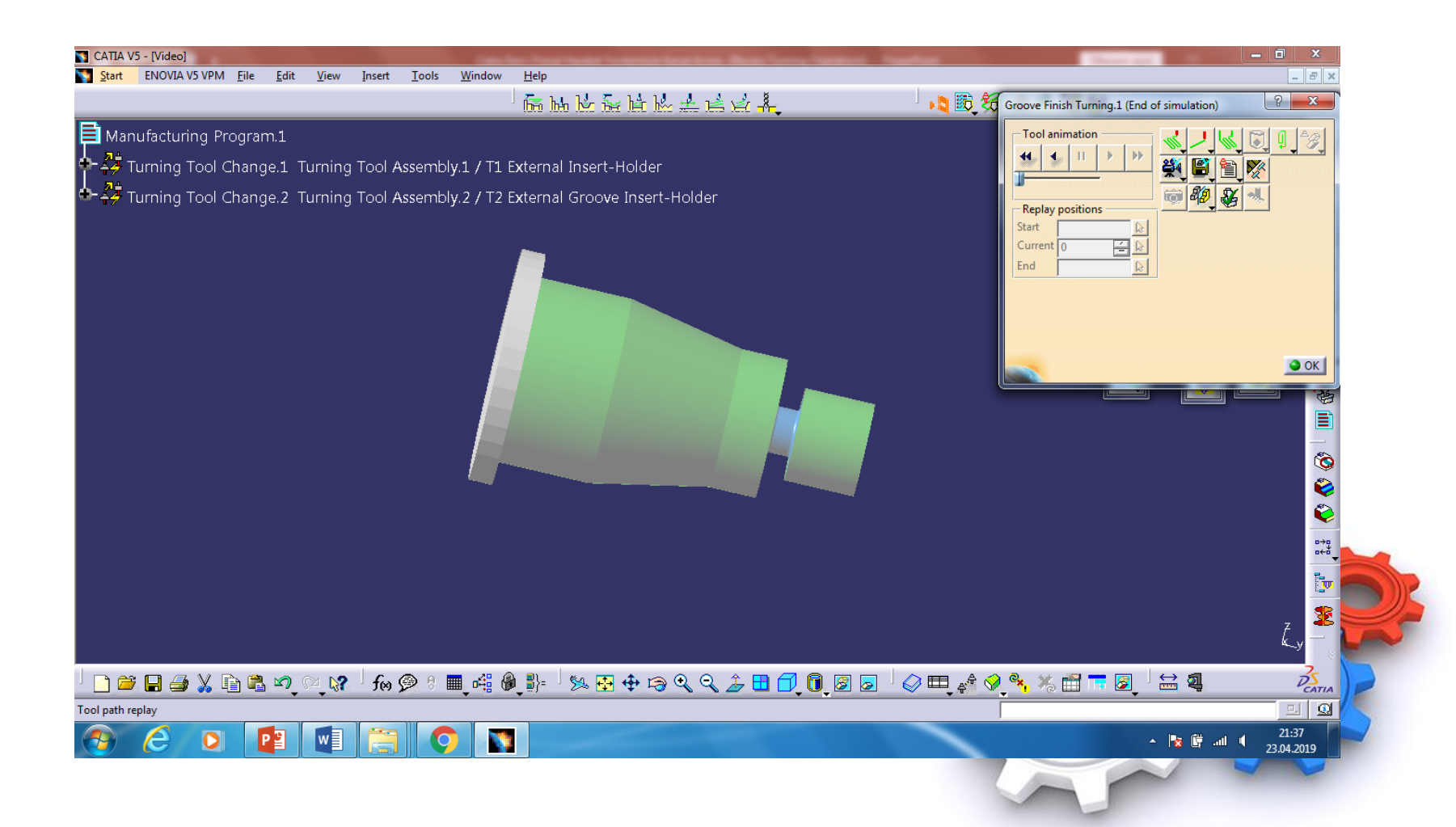

# Vida açmak için Machining Operation araç çubuğundan Thread Turning Operation seçilir

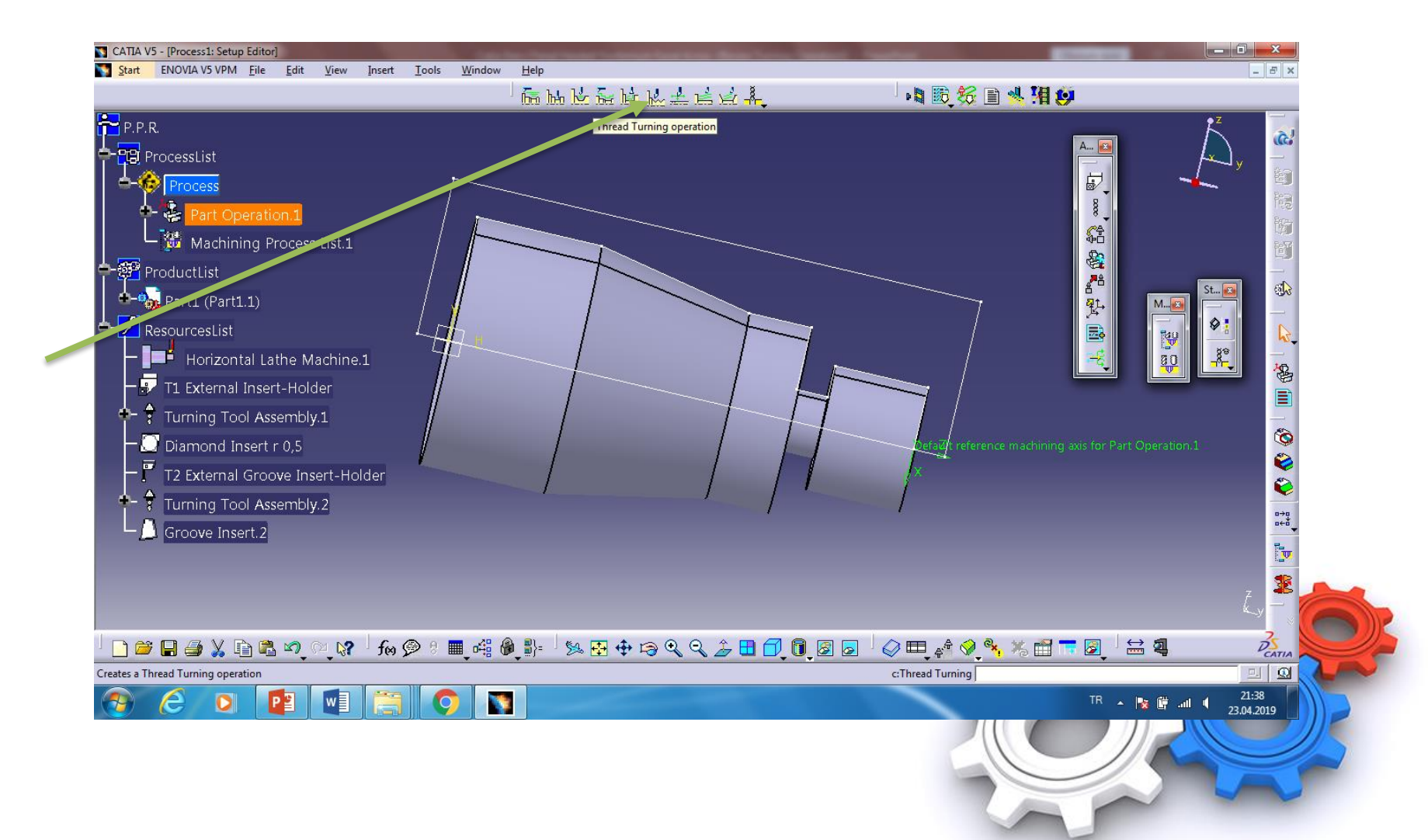

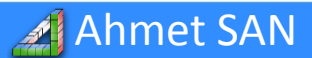

Karşımıza çıkan Vida açma penceresinde Kırmızı yüzeye tıklanır ve dişş üstü çizgisi işaretlenir. Length kısmına vida çekilecek yerin uzunluğu girilir

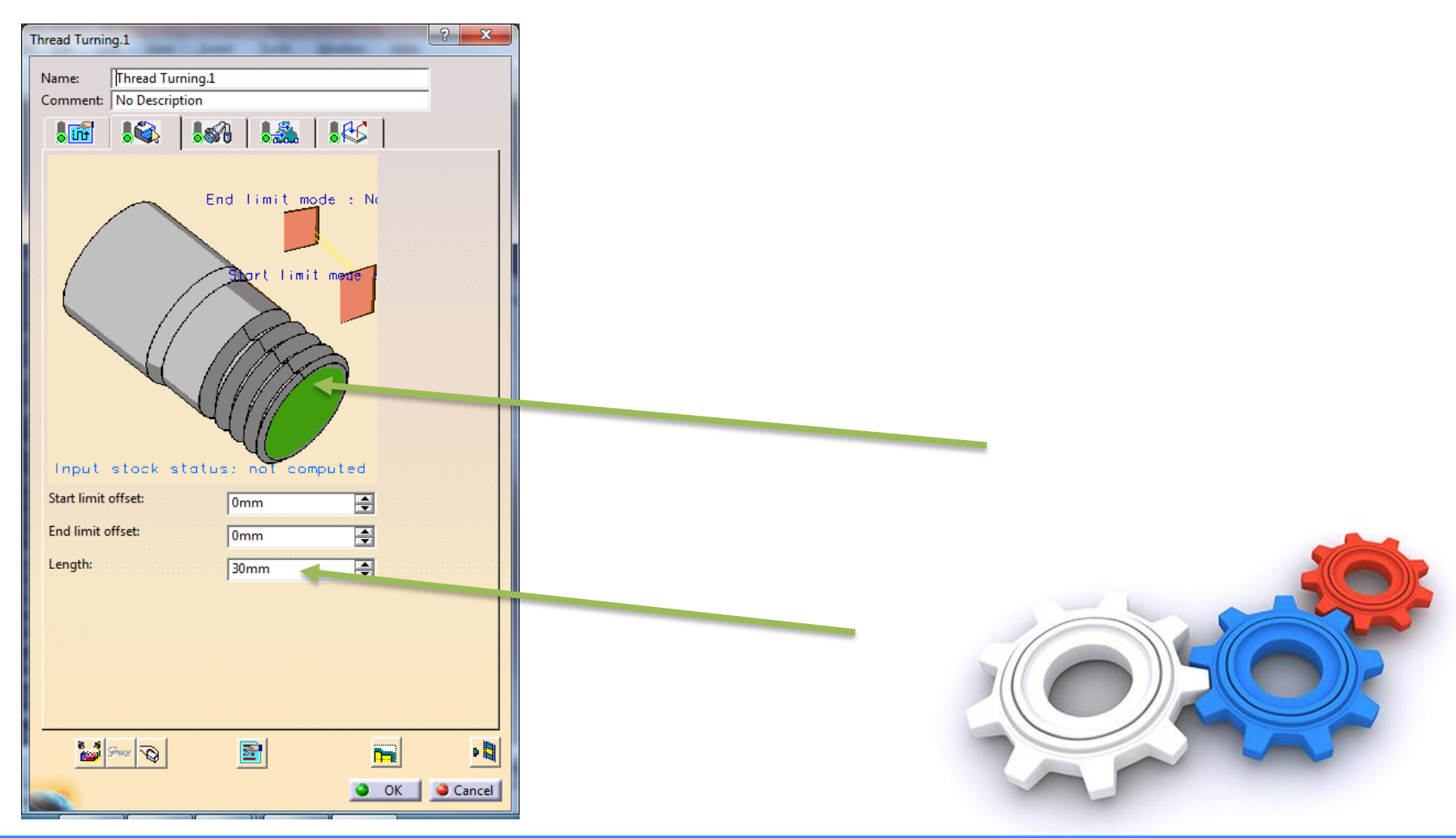

### 🔏 Ahmet SAN

Karamürsel 2019

# 1.Sekmedeki açılan pencerede profil kısmına diş profili (açısı), pitch kısmına adım girilir

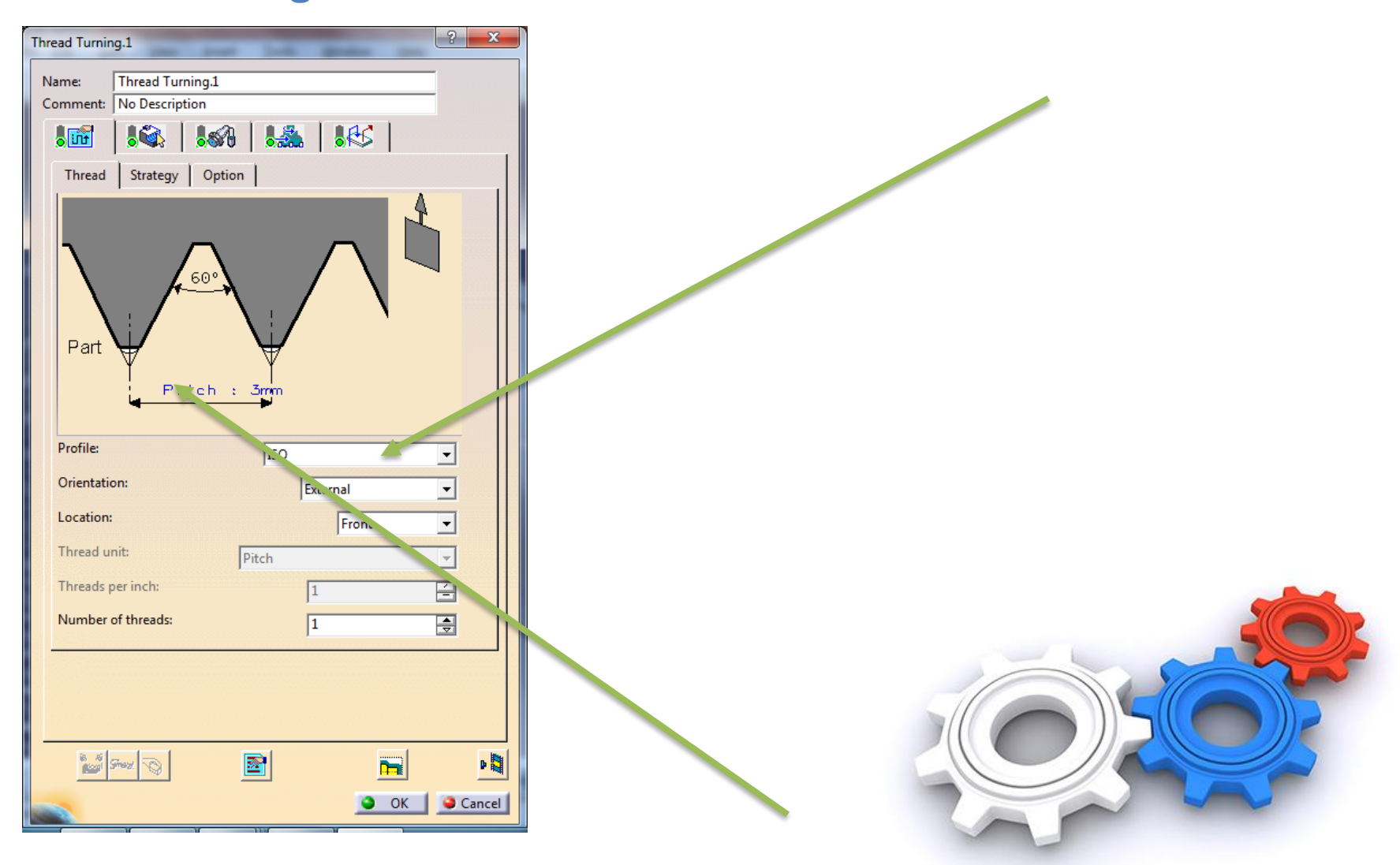

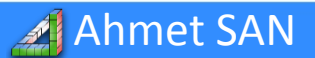

## Deep of cut kısmına bir defada alınacak talaş girilir

| Thread Turning.1            | - 1-4 m           | 2        |         |  |
|-----------------------------|-------------------|----------|---------|--|
| Name: Thread Turning.1      |                   |          |         |  |
| Comment: No Description     |                   |          |         |  |
| 100 100 100                 | 9   🎎   🕷         | es       |         |  |
| Thread Strategy Opti        | on                |          |         |  |
| Threading type: Constant de | pth of cut        | -        |         |  |
| Depth of cut:               | 0,5mm             |          |         |  |
| Thread penetration:         | Straight          | •        |         |  |
| Penetration angle:          | Odeg              | -        |         |  |
| First passes                |                   |          |         |  |
| Number of first passes:     | 1                 | <u> </u> |         |  |
| First passes section rate:  | 0,5               | -        |         |  |
| Last passes                 |                   |          |         |  |
| Number of last passes:      | 1                 | -        |         |  |
| Last passes depth of cut:   | 0,1mm             | -        |         |  |
| Spring passes               |                   |          |         |  |
| Number of spring passes:    | 1                 | É        | <u></u> |  |
|                             |                   |          |         |  |
|                             |                   |          |         |  |
|                             |                   |          |         |  |
|                             |                   |          |         |  |
| is is<br>Stray              |                   |          | P 🚺     |  |
|                             |                   | ок I а   | Cancel  |  |
|                             | <u> 1107 - 11</u> |          |         |  |
|                             |                   |          |         |  |

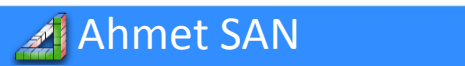

# Kalem Uç Şekli

| Thread Turning.1                                                                                                    |                                                                                                    | -                                                                                                    | ? ×       |  |
|----------------------------------------------------------------------------------------------------|----------------------------------------------------------------------------------------------------|----------------------------------------------------------------------------------------------------|-----------|--|
| Name: Thread Turning.1   Comment: No Description     Image: State of the state of the s | Geometry Tee<br>Thread angle :<br>Nose radius (r):<br>Hand style :<br>Thickness :<br>Pitch :<br>Thread definition :<br>Insert length (l):<br>Pitch of thread :<br>Tooth Y :<br>Tooth X :<br>Tooth Z :<br>Thread profile : | chnology Feeds -<br>60deg<br>0,001mm<br>Left hand<br>3,17mm<br>0<br>Pitch<br>8mm<br>0,5mm<br>0,5mm<br>0,72mm<br>150 | & Speeds  |  |
|                                                                                                    |                                                                                                    | •                                                                                                    | OK Gancel |  |

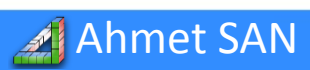

# Simulasyon

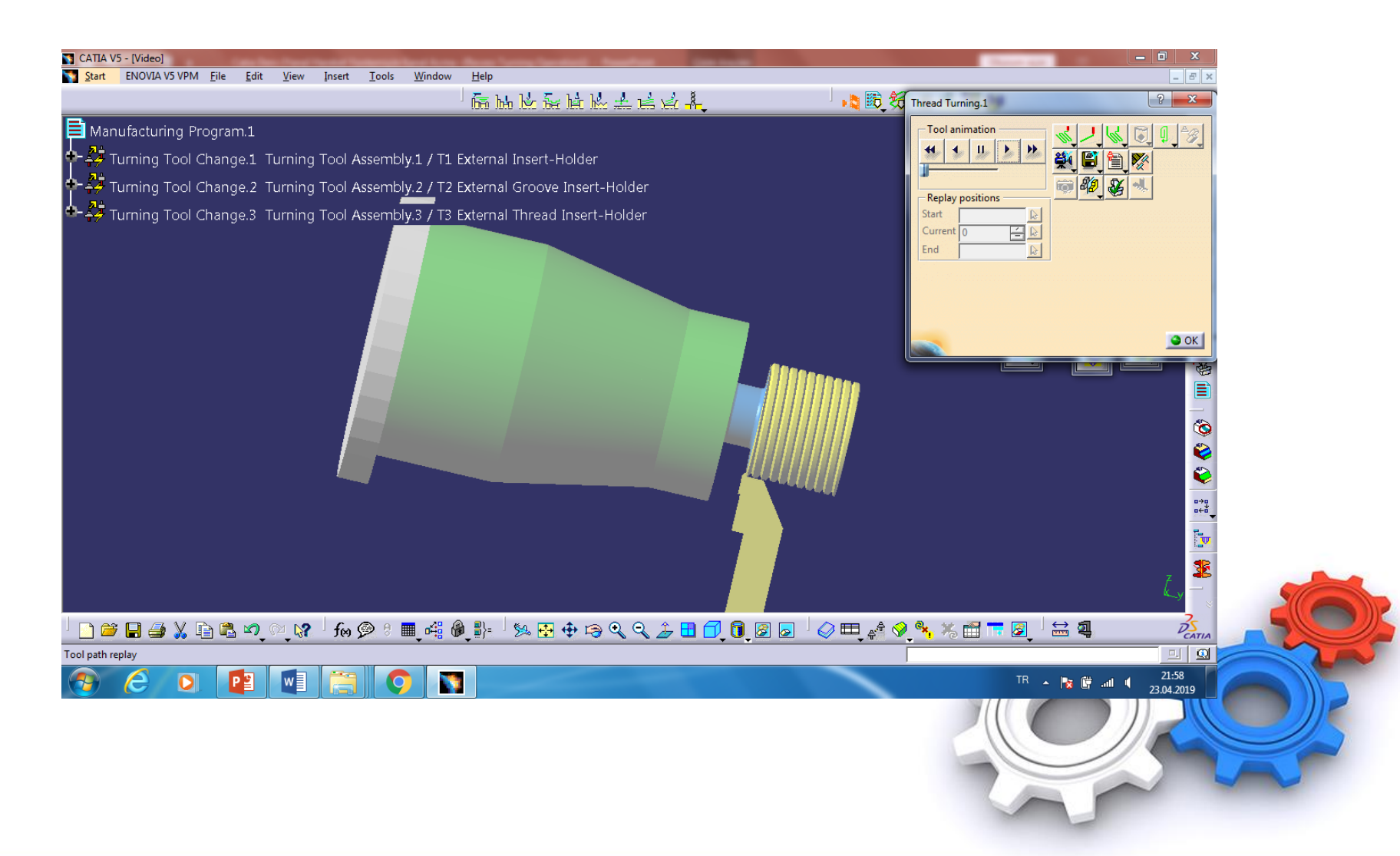

**▶**MyFreePPT

# NC Kodu Üretme

a) Unsur Ağacındaki part operation1 altında bulunan program'a sağ tıklayıp Program object / generic Nc Code Intercitively tıklanır

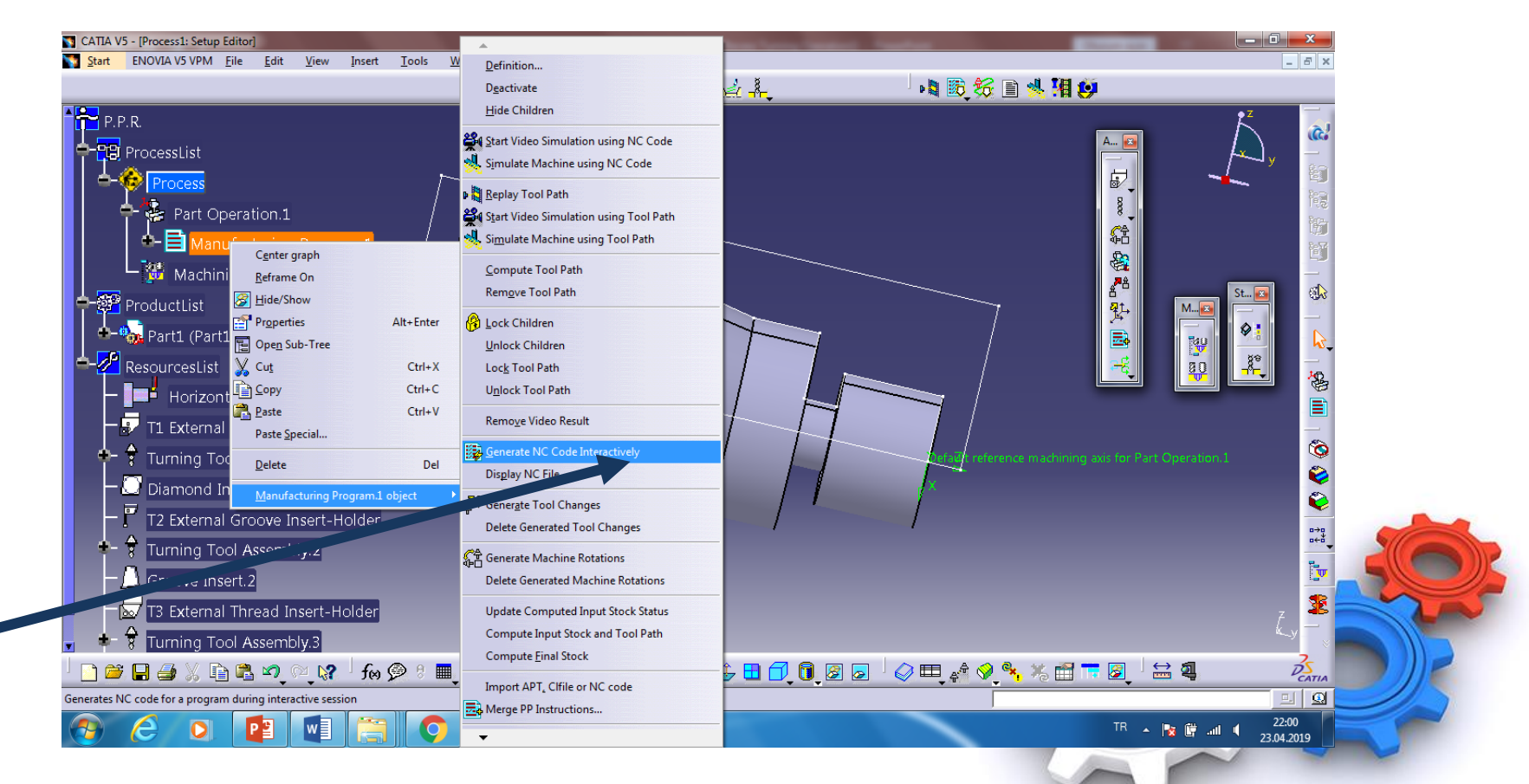

### 🔏 Ahmet SAN

# b) Nc Code seçilir, nc kodunun kaydedileceği klasör belirlerinir execute butonuna basılır

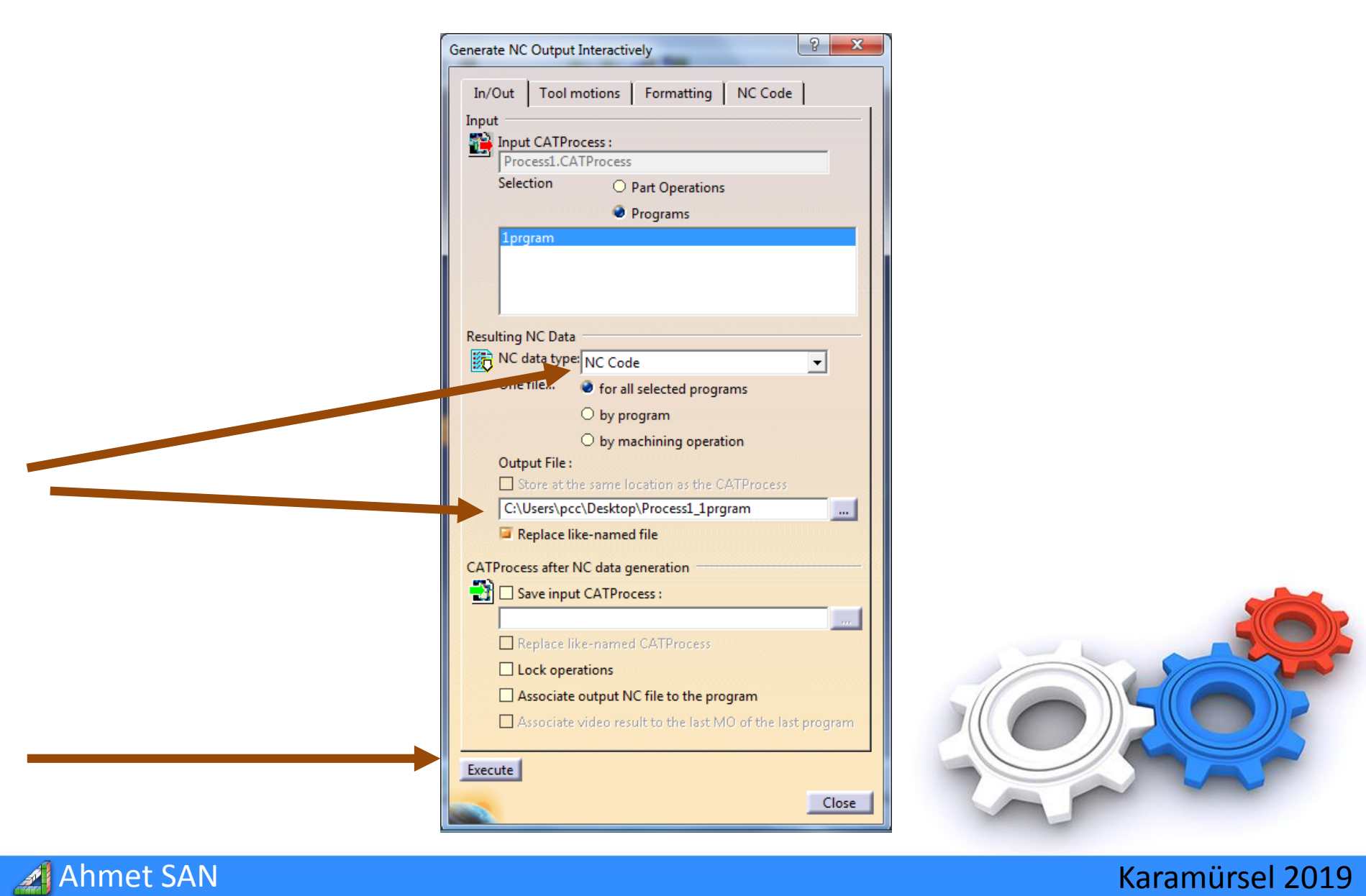

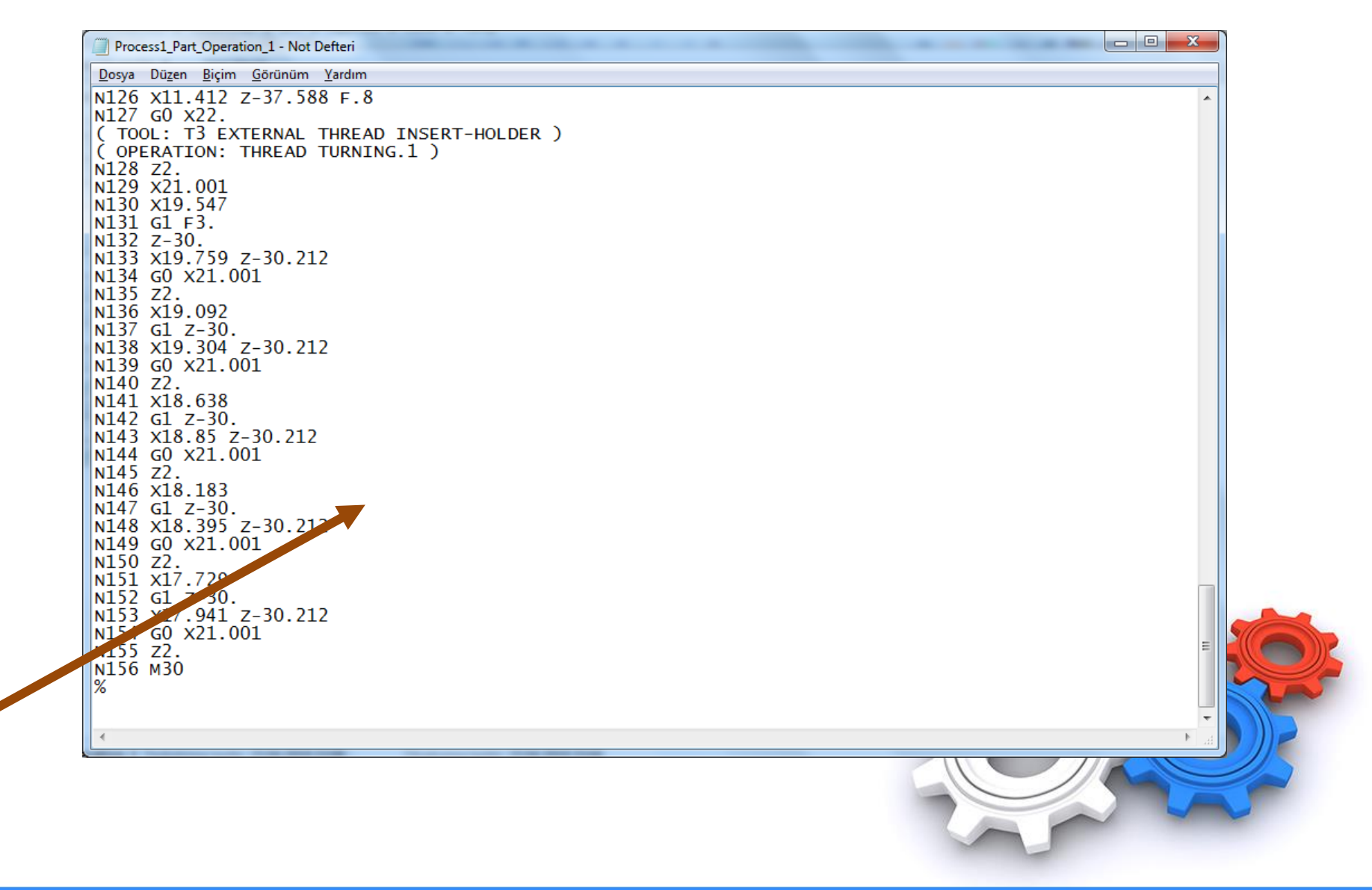

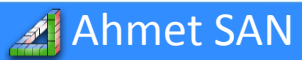